# અમદાવાદ મ્યુનિસિપલ કોર્પોરેશન

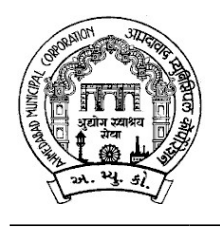

મહાનગર સેવા સદન જાહેરખબર ક્રમાંક : ૧૭ /૨૦૨૩-૨૪

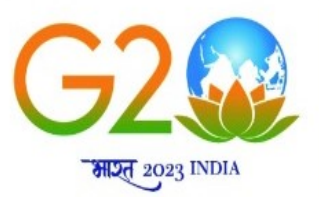

અમદાવાદ મ્યુનિસિપલ કોર્પોરેશન સંચાલિત ઝૂ ખાતા માટે નીચે જણાવેલ જગ્યા ભરવા માટે

લાયકાત ધરાવતા ઉમેદવારો પાસેથીતા:૧૫/૦૭/૨૦૨૩ના રોજ સાંજના ૦૫:૩૦ કલાક સુધીમાં મળે તે રીતે ફક્ત ઓનલાઇન અરજીઓ મંગાવવામાં આવે છે.

| જગ્યાનું નામ   | ઝ્ર્ સુપ્રિન્ટેન્ડન્ટ                                                                                                    |
|----------------|----------------------------------------------------------------------------------------------------|
| જગ્યાની સંખ્યા | ૦૧ (બિન અનામત)                                                                                                    |
| લાચકાત         | • બી.એસ.સી.(ઝ્રૂઓલોજી) અથવા બી.એસ.સી.(બાયોલોજી) અથવા<br>બી.વી.એસ.સી.એન્ડ એ.એચ.                                                                        |
|                | • ઝુ ખાતાની કામગીરીનો ૦૫ થી ૦૭ વર્ષનો અનુભવ.                                                                                                    |
| પગારધોરણ       | લેવલ – ૧૧ પે મેટ્રીક્સ રૂ. ૬૭૭૦૦/૨૦૮૭૦૦ની ગ્રેડમાં (જુની ગ્રેડ<br>રૂ.૧૫૬૦૦/૩૯૧૦૦, ગ્રેડ પે – ૬૬૦૦, પી.બી૩) બેઝીક + નિયમ મુજબ મળી<br>શકતા અન્ય ભથ્થાં. |
| વયમર્યાદા      | ૪૫વર્ષથી વધુ નહીં, સિવાય કે અમદાવાદ મ્યુનિ. કોર્પોરેશનમાં ફરજ બજાવતા<br>હોય.                                                                          |

નોંધ: દિવ્યાંગ અનામત નીતી મુજબ હાલમાં દિવ્યાંગ અનામતથી જગ્યા ભરવાની થતી નથી. પરંતુ દિવ્યાંગ ઉમેદવાર મેરીટમાં અગ્રક્રમે આવે તો પસંદગીને પાત્ર રહેશે.

### -:ઉપરોક્ત જગ્યા માટે ઓનલાઇન અરજી કરતી વખતે ઉમેદવારે ધ્યાને લેવાની અગત્યની સચનાઓ:-

- સ્ટે. કમિટિ ઠરાવ ક્રમાંક: ૬૭૦ તા.૨૦/૦૯/૨૦૧૮ અનુસાર બિન અનામત વર્ગના (દિવ્યાંગજન વર્ગ સિવાયના) ઉમેદવારોએ અરજીદીઠ રૂ. ૧૧૨/- (અંકે રૂપિયા એકસો બાર પૂરા) ઓનલાઈન તા:૨૦/૦૭/૨૦૨૩ સુધીમાં ભરવાના રહેશે.
- ૨. ઉમેદવારે ઓનલાઇન અરજી ફોર્મમાં ભરેલ વિગતો સમગ્ર ભરતી પ્રક્રિયા માટે આખરી ગણવામાં આવશે અને તેના પુરાવા અમદાવાદ મ્યુનિસિપલ કોર્પોરેશન માંગે ત્યારે અસલમાં (પ્રમાણિત નકલો સહિત) રજૂ કરવાના રહેશે. ચકાસણી દરમ્યાન ઓનલાઇન અરજી ફોર્મમાં ભરેલ વિગતો તથા પુરાવામાં ફેરફાર અથવા તફાવત જણાશે તો ઉમેદવારી રદ્દબાતલ ગણવામાં આવશે.
- ૩. ઉમેદવારે ઓનલાઇન અરજી ફોર્મમાં જે પાસપોર્ટ સાઇઝનો ફોટોગ્રાફ Upload કરેલ હોય, તે ફોટોગ્રાફની વધુ કોપીઓ પોતાની પાસે રાખવાની રહેશે અને ભરતી પ્રક્રિયા (લેખિત પરીક્ષા / ઇન્ટરવ્યુ / વિગેરે) સમયે તેવો જ ફોટોગ્રાફ રજૂ કરવાનો રહેશે.

- ૪. એક ઉમેદવાર એક કેડર માટે એક જ અરજી કરી શકશે. એક કેડર માટે એક થી વધુ અરજીના કિસ્સામાં છેલ્લી ઓનલાઇન કન્ફર્મ થયેલ અરજી જ માન્ય ઠરશે. બાકીની અરજી રદ્દ કરવા અંગે નિર્ણય કરવાની સત્તા માન. મ્યુનિસિપલ કમિશનરશ્રીની રહેશે અને તે ઉપરાંત ભરેલ ફી ના નાણાં પરત મળવાપાત્ર રહેશે નહીં.
- પ. ઉંમર, લાયકાત અને અનુભવ ઓનલાઇન અરજી સ્વીકારવાની છેલ્લી તારીખના રોજની ગણવામાં
   આવશે.
- ૬. માર્કશીટ, ડીગ્રી સર્ટીફીકેટમાં ગ્રેડ દર્શાવેલ હોય તો તેનું સમકક્ષ ટકામાં માન્ય યુનિવર્સીટીનું કન્વર્ઝન કોષ્ટક રજૂ કરવાનું રહેશે.
- ૭. જાહેરાતમાં માંગ્યા મુજબની શૈક્ષણિક લાયકાત / ડીગ્રી મેળવ્યા બાદનો જ અનુભવ માન્ય ગણવામાં આવશે. તે પહેલાનો અનુભવ કોઇપણ સંજોગોમાં માન્ય ગણાશે નહિ. અસલ પ્રમાણપત્રોની ચકાસણી સમચે ઉમેદવારે અરજીમાં જે અનુભવ દર્શાવેલ હોય તેના સમર્થનમાં અનુભવનો સમયગાળો (દિવસ, માસ, વર્ષ) તથા બજાવેલ ફરજોનો પ્રકાર/ મેળવેલ અનુભવની વિગતો સહીત માન્ય સંસ્થાનું ઇન્વર્ડ / આઉટવર્ડ નંબર તથા તારીખ સાથેનું જ પ્રમાણપત્ર રજ્ કરવાનું રહેશે. માત્ર ઓફર લેટર કે એપોઇન્ટમેન્ટ લેટર અનુભવના પુરાવા તરીકે અમાન્ય ગણાશે પરંતુ જો તેની સાથે વખતોવખત સંસ્થા દ્વારા અપાયેલ ઇજાફા કે પ્રમોશનના હુકમ, પગાર સંબંધિત પુરાવા કે અન્ય આધારભૂત ગણી શકાય તેવા પુરાવા રજૂ કર્યેથી, તેની પૂરતી ચકાસણી કર્યા બાદ યોગ્ય જણાયેથી આવો અનુભવ માન્ય ગણવામાં આવશે.
- ૮. અ.મ્યુ.કો.માં ફરજ બજાવતા કર્મચારીએ અસલ પ્રમાણપત્રોની ચકાસણી સમયે છેલ્લા માસની પગારસ્લીપ રજૂ કરવાની રહેશે. આ ઉપરાંત જો એક કરતાં વધુ હોદ્દા ઉપર ફરજ બજાવેલ હોય તો પ્રમોશન કે સિલેક્શનના હુકમની નકલ અવશ્યપણે રજૂ કરવાની રહેશે.
- ૯. નિયમાનુસાર મહિલા ઉમેદવારોને ઉપલી વયમર્યાદામાં પાંચ (૫) વર્ષની છુટછાટ આપવામાં આવશે.
- ૧૦. મહિલા ઉમેદવાર જો તેમના પિતાને બદલે પતિના નામે અરજી કરવા માંગતા હોય તો તેમણે લગ્ન રજીસ્ટ્રેશનની નકલ અસલ પ્રમાણપત્રોની ચકાસણી સમયે ફરજીયાતપણે રજૂ કરવાની રહેશે.
- દિવ્યાંગજન ઉમેદવારો માટે:
  - દિવ્યાંગજન ઉમેદવારોની અનામત રાખેલ જગ્યાઓ સામે પસંદગી પામેલ ઉમેદવારને જાહેરખબરમાં દર્શાવેલ જગ્યા મુજબ જે તે કેટેગરી (જનરલ, આ.ન.વ., સા.શૈ.પ.વર્ગ, અનુ.જાતિ, અનુ.જનજાતિ) ના ઉમેદવારો સામે સરભર કરવામાં આવશે.

- ઉમેદવાર ૪૦% કે તેથી વધુ શારીરીક અશક્તતા (દિવ્યાંગ) ધરાવતા હોવાનું સિવિલ સર્જનનું સર્ટીફ્રીકેટ રજુ કરેલ હશે તો જ તેવા ઉમેદવારને દિવ્યાંગજન ઉમેદવાર તરીકે ઉપલી વયમર્યાદામાં અને અનામતનો લાભ મળવાપાત્ર થશે
- નિયમાનુસાર દિવ્યાંગજન ઉમેદવારોને ઉપલી વયમર્યાદામાં દસ(૧૦) વર્ષની છુટછાટ આપવામાં આવશે.
- ૧૨. ઉમેદવારે ઓનલાઇન અરજી ફોર્મમાં યોગ્ય સ્થાને પોતાનો મોબાઇલ નંબર લખવો અનિવાર્ય છે, જે ઉપર ભવિષ્યમાં ભરતી અંગે સંદેશ આપી શકાય. યોગ્ય મોબાઇલ નંબર લખેલ ન હોય અથવા અન્ય કોઇપણ કારણોસર ઉમેદવારને સંદેશ ન પહોંચે તે અંગે ભવિષ્યમાં ઉપસ્થિત થનાર પરિસ્થિતિ માટે અમદાવાદ મ્યુનિસિપલ કૉર્પોરેશન જવાબદાર રઠેશે નહીં.
- ૧૩. સદરહુ જગ્યાની ભરતી પ્રક્રિયા અંગે ઉમેદવારોને કોઇ જ લેખિત પત્રવ્યવહાર કરવામાં આવશે નહી. જેની નોંધ લેવી. ઉમેદવારોએ આ જગ્યાની આગળની ભરતી પ્રક્રિયા અંગેની જાણકારી માટે અ.મ્યુ.કો.ની વેબસાઇટ <u>www.ahmedabadcity.gov.in</u> જોતા રહેવા વિનંતિ છે.
- ૧૪. ઉમેદવારોએ લેખિત પરીક્ષા / ઇન્ટરવ્યુ માટે સ્વખર્ચે આવવાનું રહેશે.
- ૧૫. પસંદગીની પ્રક્રીયાના અધિકારો સક્ષમ સત્તા દ્વારા નક્કી કરેલ અમદાવાદ મ્યુનિસિપલ કોર્પોરેશનની સ્ટાફ સિલેક્શન કમિટિ/મ્યુનિસિપલ કમિશનરશ્રી પાસે અબાધિત રહેશે અને આ કમિટિ/મ્યુનિસિપલ કમિશનરશ્રીનો નિર્ણય આખરી ગણાશે.
- ૧૬. પસંદગી પામેલ ઉમેદવારની નિમણુંક સત્તાધારી ઠરાવે તે શરતોને આધિન રહેશે.
- ૧૭. ઉમેદવારે ઓનલાઇન અરજીમાં કોઇપણ વિગત ખોટી દર્શાવેલ હશે અથવા ભરતી પ્રક્રિયાના કોઇપણ તબક્કે ખોટી માલ્મ પડશે તો તેમની અરજી જે તે તબક્કે રદ્દ કરવામાં આવશે તથા તેણે લાચકીધોરણ (Passing Standard) મેળવેલ હશે તો પણ તેમની ઉમેદવારી રદ્દ ગણાશે. તેમજ ભવિષ્યમાં પણ ઉમેદવારે નિમણુંક સમયે રજૂ કરેલ જન્મતારીખ, શૈક્ષણિક લાયકાત, વય, જાતિ, અનુભવ અને અન્ય પુરાવા ખોટા માલ્મ પડશે કે શંકાસ્પદ જણાશે તો તેની સામે યોગ્ય કાયદેસરની કાર્યવાહી કરવામાં આવશે તેમજ આવા ઉમેદવારની પસંદગીથી નિમણુંક થયેલ હશે તો કોઇપણ તબક્કે નિમણુંક રદ્દ કરવામાં આવશે.
- ૧૮. સીધી કે આડકતરી રીતે સ્ટાફ સિલેક્શન કમિટિના સભ્યો ઉપર લાવવામાં આવેલ દબાણ ઉમેદવારની ગેરલાયકાતમાં પરિણમશે.
- ૧૯. આપેલ જાહેરખબર કોઇપણ કારણોસર રદ્દ કરવાની કે તેમાં ફેરફાર કરવાની આવશ્યકતા ઉભી થશે તો તેવા સંજોગોમાં તેમ કરવાનો અમદાવાદ મ્યુનિસિપલ કોર્પોરેશનનો સંપૂર્ણ હક્ક ∕ અધિકાર રહેશે અને અમદાવાદ મ્યુનિસિપલ કોર્પોરેશન આ માટે કારણો આપવા બંધાયેલ રહેશે નહી.

- ૨૦. સદર ખાલી પડેલ જગ્યાઓની ભરતી પ્રક્રીયા જે તે સમયના રોસ્ટર નિયમને આધીન કરવામાં આવશે.
- ૨૧. જાહેરખબરમાં આવેલ અરજીઓની સંખ્યાને ધ્યાને લઇ, તમામ ઉમેદવારોને આગળની ભરતી પ્રક્રિયા માટે વિચારણામાં લેવા કે મેરીટના આધારે શોર્ટલીસ્ટ કરી આગળની ભરતી પ્રક્રીયા / લેખિત પરીક્ષા / ઓનલાઇન પરીક્ષા માટે વિચારણામાં લેવા તે અંગે માન. મ્યુનિસિપલ કમિશનરશ્રીનો નિર્ણય અંતિમ ગણાશે. વધુમાં, લેખિત પરીક્ષા લેવાના સંજોગોમાં લેવાની થતી સંભવિત લેખિત / ઓનલાઇન પરીક્ષા ખ્યાતનામ સંસ્થા મારફતે જરૂર જણાયે એક કરતાં વધુ સેશનમાં / જુદા જુદા પ્રશ્નપત્રો અંતર્ગત વિભિન્ન પ્રશ્નોના સેટ મારફતે યોજવામાં આવશે. જે બાબતે ઉમેદવારો કોઇ તકરાર કરી શકશે નહી.
- ૨૨. જાહેરખબરમાં આવેલ અરજીઓની સંખ્યાને ધ્યાને લઇ, આગળની ભરતી પ્રક્રિયા માટે
   ઉમેદવારોને માન્ય ગણવા અંગે નીતી નક્કી કરવા મ્યુનિ. કમિશનરશ્રીનો નિર્ણય આખરી ગણાશે.

તા:0૧/0૭/૨૦૨૩

સફી∕-મ્યુનિસિપલ કમિશનર

# -:ઓનલાઇન અરજી ફી તથા તેની રસીદ અંગેની સૂચનાઓ:-

## બિન અનામત વર્ગના ઉમેદવારો માટે :

- એનલાઈન અરજી કરતી વખતે ફક્ત બિન અનામત વર્ગના (શા.ખો.ખા. વર્ગ સિવાયના) તમામ ઉમેદવારોએ અરજી ફી રૂ. ૧૧૨/- ભરવાની રહેશે.
- સૌ પ્રથમઉમેદવારે <u>www.ahmedabadcity.gov.in</u>પર જઈ Recruitment link પર જઈ, જે તે જગ્યા સામે દર્શાવેલ Apply Online પર કલીક કરી, તમામ વિગતો ભરી, અરજી સબમીટ કરવાની રહેશે. ત્યાર બાદ ઓનલાઈન અરજીમાં દર્શાવેલ મોબાઈલ નંબર પર SMS આવશે. જેમાં ઉમેદવારનો એપ્લીકેશન નંબર દર્શાવેલ હશે.
- ત્યાર બાદ ઉમેદવારે સદર વેબસાઇટ પર જઈ PUBLIC INFORMATION Recruitment link Fees Payment માં જગ્યાનું નામ, એપ્લીકેશન નંબર અને જન્મ તારીખ ભરી Submit પર ક્લીક કરવાની રહેશે.
- Submit પર ક્લીક કર્યા બાદ ગેટ વે પસંદ કરી ડેબીટ કાર્ડ, ક્રેડીટ કાર્ડ અથવા નેટ બેંકીગ થી પેમેન્ટની પ્રક્રીયા પૂર્ણ કરવાની રહેશે.

## અનામત વર્ગના ઉમેદવારો તથા શા.ખો.ખા.વર્ગના ઉમેદવારો માટે :

- અનામત વર્ગના ઉમેદવારોએ <u>www.ahmedabadcity.gov.in</u>પર જઈ Recruitment link પર જઈ, જે તે જગ્યા સામે દર્શાવેલ Apply Online પર કલીક કરી, તમામ વિગતો ભરી, અરજી સબમીટ કરવાની રહેશે. ત્યાર બાદ ઓનલાઈન અરજીમાં દર્શાવેલ મોબાઈલ નંબર પર SMS આવશે. જેમાં ઉમેદવારનો એપ્લીકેશન નંબર દર્શાવેલ હશે.
- SMS મળેથી ફરી Recruitment link pownload Receipt માં જઈને ઓનલાઇન અરજીની રસીદ મેળવવાની રહેશે.

## Path for Apply

## Website: http://ahmedabadcity.gov.in

## Visit Recruitment & Results link and on "Apply Online".

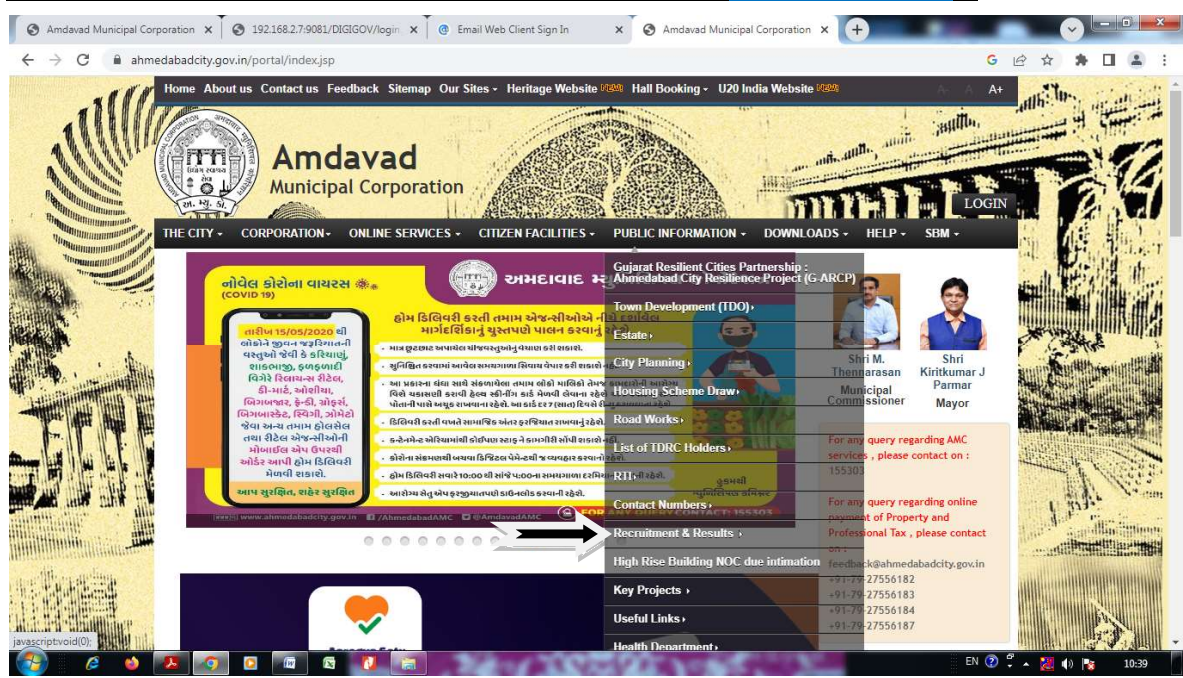

| ← → C  ahmedabadcity.gov.in/portal/web? | requestType=ApplicationRH&actionVa | I=viewRecruitmentFor                               | m&lquer         | yType=S         | elect&screer           | nId=330000             |                     | (                       | 5 6 | 2 \$ | * |     | : |
|-----------------------------------------|------------------------------------|----------------------------------------------------|-----------------|-----------------|------------------------|------------------------|---------------------|-------------------------|-----|------|---|-----|---|
|                                         | 37                                 | CANCELLATION OF AD                                 | VERTIS          |                 | 0 04/2017-1            | 6 AND 05/20            | 17-18               | Download                |     |      |   |     |   |
|                                         | 38 /                               | ADVERTISEMENT NO 0                                 | 6/2017 -        | 18 FOR F        | RECRUITME              | NT POST CC             | RRECTION            | Download                |     |      |   |     |   |
|                                         | 39                                 | Note about answer key f<br>Supervisor(Engineering) | or the po       | st of 0772      | 016-17 - Sah           | ayak lechnic           | al                  | Download                |     |      |   |     |   |
|                                         | 40 (                               | Cancellation of Advt. No.                          | 12/201-         | 16 Sahay        | ak Technical           | Supervisor             |                     | Download                |     |      |   |     |   |
|                                         |                                    |                                                    | Recruit         | :ment(On        | line)                  |                        |                     |                         |     |      |   |     |   |
|                                         | ₩ ◀ 1-27 of 27 ► ₩                 |                                                    |                 |                 |                        |                        |                     |                         |     |      |   |     |   |
|                                         | Advt No. 🗢                         | Title 🗢                                            | Apply           | Details<br>¢    | Start Date             | End Date               | Receipt 🗘           | Download<br>Call Letter |     |      |   |     |   |
|                                         | 04/2022-23                         | SAHAYAK GARDEN<br>SUPERVISOR                       | Apply<br>Online | View<br>Details | 15/03/2023<br>09:00:00 | 31/03/2023<br>17:30:00 | Download<br>Receipt | e.                      |     |      |   |     |   |
|                                         | 03/2022-23                         | SAHAYAK SUB<br>INSPECTOR<br>EST/TDO                | Apply<br>Online | View<br>Details | 15/03/2023<br>09:00:00 | 31/03/2023<br>17:30:00 | Download<br>Receipt | -                       |     |      |   |     |   |
|                                         | 02/2022-23                         | SAHAYAK TECH.<br>SUPERVISOR ENG                    | Apply<br>Online | View<br>Details | 15/03/2023<br>09:00:00 | 31/03/2023<br>17:30:00 | Download<br>Receipt | <u>.</u>                |     |      |   |     |   |
|                                         | 02/2020-21                         | Dy. Chief Officer (Fire)                           |                 | View<br>Details | 12/11/2020<br>09:00:00 | 27/11/2020<br>17:30:00 | Download<br>Receipt |                         |     |      |   |     |   |
|                                         | UHS-05                             | PARA MEDICAL<br>STAFF (3 MONTH<br>CONTRACTUAL)     |                 | View<br>Details | 23/06/2020<br>09:00:00 | 25/06/2020<br>17:30:00 | Download<br>Receipt |                         |     |      |   |     |   |
|                                         | UHS -04                            | Pharmacist (3 month<br>CONTRACTUAL)                | •               | View<br>Details | 23/06/2020<br>09:00:00 | 28/06/2020<br>17:30:00 | Download<br>Receipt | -                       |     |      |   |     |   |
|                                         | UHS -03                            | LAB Technician ( (3<br>month<br>CONTRACTUAL)       |                 | View<br>Details | 23/06/2020<br>09:00:00 | 28/06/2020<br>17:30:00 | Download<br>Receipt | -                       |     |      |   |     |   |
|                                         | PARA MEDICAL<br>STAFF-CONTRACT     | PARA MEDICAL<br>STAFF (3 MONTH<br>CONTRACTUAL)     | ·               | View<br>Details | 02/05/2020<br>09:00:00 | 03/05/2020<br>23:59:00 | Download<br>Receipt | -                       |     |      |   |     |   |
|                                         | MO-1-CONTRACT                      | Medical Officer (3<br>month<br>CONTRACTUAL)        |                 | View<br>Details | 02/05/2020<br>09:00:00 | 03/05/2020<br>23:59:00 | Download<br>Receipt | -                       |     |      |   |     |   |
|                                         | 23/2019-20                         | Asst. Manager (Urban<br>Planner)                   | -               | View<br>Details | 14/02/2020<br>09:00:00 | 28/02/2020<br>17:30:00 | Download<br>Receipt | -                       |     |      |   |     |   |
|                                         | Smartcity/201920/03                | Assistant Manger<br>(H.R)                          | -               | View<br>Details | 14/01/2020<br>09:00:00 | 29/01/2020<br>17:30:00 | Download<br>Receipt | e                       |     |      |   | Top | ) |
|                                         |                                    |                                                    |                 | View            | 14/01/2020             | 29/01/2020             | Download            |                         |     |      |   |     |   |

## **Screens**

## (1) Candidate Details (\*)

| Candidate Form      |             |                          |                      |
|---------------------|-------------|--------------------------|----------------------|
| AMC Employee?*      | Ves         | No                       |                      |
| Salutation*         | First Name* | Father/Husband Name*     | Surname*             |
| Select v            |             |                          |                      |
| Gender*             | Select •    | Physical Handicap*       | ○Yes <sup>®</sup> No |
| Marital Status*     | Select •    | Mobile Number*           |                      |
| Email Id            |             | Date Of Birth*           |                      |
| Mother Maiden Name* |             | Caste *                  | General/UEWS •       |
| Address*            |             |                          |                      |
| Already Applied ?*  | ●Yes ○No    | Previous Application Id* |                      |
| Pincode*            |             | )                        |                      |

#### All \* fields are mandatory to fill.

## (2)Required Qualification - 1 (\*)

| Required Qualification*                                      |        |     |                 |          |  |  |  |  |  |  |  |
|--------------------------------------------------------------|--------|-----|-----------------|----------|--|--|--|--|--|--|--|
| Required Qualification*                                      | Select | •   | Subject         |          |  |  |  |  |  |  |  |
| Result Type*                                                 | Select | •   | Class Category* | Select • |  |  |  |  |  |  |  |
| Percentage(%)*<br>Please convert CGPA/Grade into percentage. |        |     |                 |          |  |  |  |  |  |  |  |
| Passing Year*                                                |        |     | Passing Month   | Select 🔻 |  |  |  |  |  |  |  |
| Institute / University Name*                                 |        |     | No. of Trials*  |          |  |  |  |  |  |  |  |
|                                                              |        | Add | Reset           |          |  |  |  |  |  |  |  |

### Click on Add Button to Add Record

## (3)Required Qualification -2(\*)

| Required Qualification-2                                    |        |   |     |                |   |        |   |  |
|-------------------------------------------------------------|--------|---|-----|----------------|---|--------|---|--|
| Required Qualification-1                                    | Select | • |     | Subject        |   |        |   |  |
| Result Type                                                 | Select | T |     | Class Category | ( | Select | • |  |
| Percentage(%)<br>Please convert CGPA/Grade into percentage. |        |   |     |                |   |        |   |  |
| Passing Year                                                |        | ) |     | Passing Month  | ( | Select | • |  |
| Institute / University Name                                 |        |   |     | No. of Trials  | ( |        |   |  |
|                                                             |        |   | Add | Reset          |   |        |   |  |

Click on Add Button to Add Record

### (4) Additional Qualification Details

| Additional Qualification Details                            |          |                             |          |
|-------------------------------------------------------------|----------|-----------------------------|----------|
| Course/Degree Name                                          |          | Institute / University Name |          |
| Result Type                                                 | Select • | Class Category              | Select • |
| Percentage(%)<br>Please convert CGPA/Grade into percentage. |          |                             |          |
| Passing Year                                                |          | Passing Month               | Select 🔻 |
|                                                             | Ado      | Reset                       |          |

Click on Add Button to Add Record

Click on Add button to add multiple records.

In result type, if the candidate has Grade or CGPA, then the

candidate has to enter equivalent percentage as per their university

norms in the percentage column.

(5) Languages Known (\*)

| Languages Known* |          |     |       |        |   |
|------------------|----------|-----|-------|--------|---|
| Language         | Select • |     | Read  | Select | • |
| Write            | Select • |     | Speak | Select | • |
|                  |          | Add | Reset |        |   |

Click on Add button to add multiple records.

### (6) Work Experience Details

| Work Experience Details      |          |                      |          |
|------------------------------|----------|----------------------|----------|
| Employment Type              | Current  | Previous             |          |
| Employee Type                | Select T |                      |          |
| Organization Name            |          | Type of Organization | Select T |
| Organization Address         |          |                      |          |
| Date of Joining              |          |                      |          |
| Experience (Months)          |          | Designation          |          |
| Job Profile / Carrier Skills |          |                      |          |
|                              | Add      | Reset                |          |

Click on Add Button to Add Record

Candidate has to select from Current and Previous options.

Click on Add button to add multiple records.

### (7) Final Submission

| Attachment Details   |                                                  |            |
|----------------------|--------------------------------------------------|------------|
| Passport Size Photo* | Choose File No file chosen U                     | pload      |
| Signature*           | Choose File No file chosen U                     | pload      |
|                      | Choose File No file chosen U                     | pload      |
| Experience Letter*   | Invalid Attachment, File size should be less the | en : 10 MB |

Note:- Please combine all experience certificate in one PDF and attach.

I have read and followed all the instructions and Terms and Conditions regarding online applications issues/published by Ahmedabad Municipal Corporation regarding this post.

I solemnly declare that the particulars furnished in this application are true and correct. I clearly understand that any misstatements of facts contained herein or will full concealment of any material fact will render me liable to appropriate actions as may be decided by Ahmedabad Municipal Corporation.

Note:- For any technical issue please call on these numbers +91-79-27556183, +91-79-27556184, +91-79-27556187.

Candidate must verify all details before submitting the form.

Candidate must upload passport size photo only.

Submit Close

Candidate has to upload the Passport size photograph and Signature only in JPEG format and check the checkbox of agreement before final Submission. For Experience Letter combine all certificates in one PDF and size should be less than or equal 10 MB.

After final submission, application number will be generated & candidate will receive confirmation message & application number on their registered mobile no. After that the candidate can print the receipt.

Use this application number to reprint the receipt & for further communication.

#### (8) Fees Payment

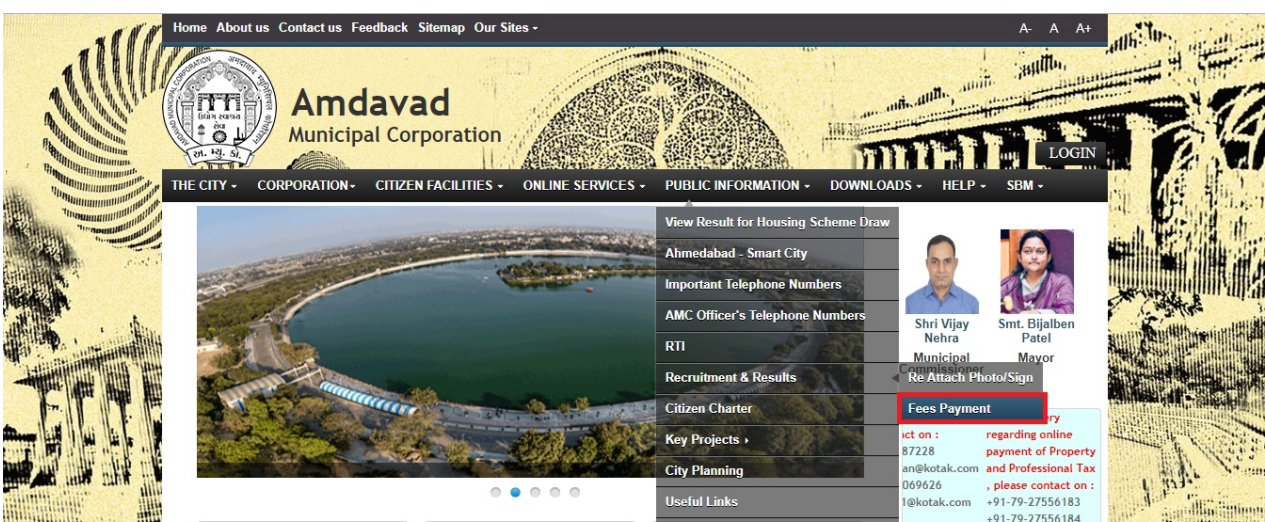

- Candidate has to select the above mentioned link for fee payment.
- Below page will open after clicking on above link.

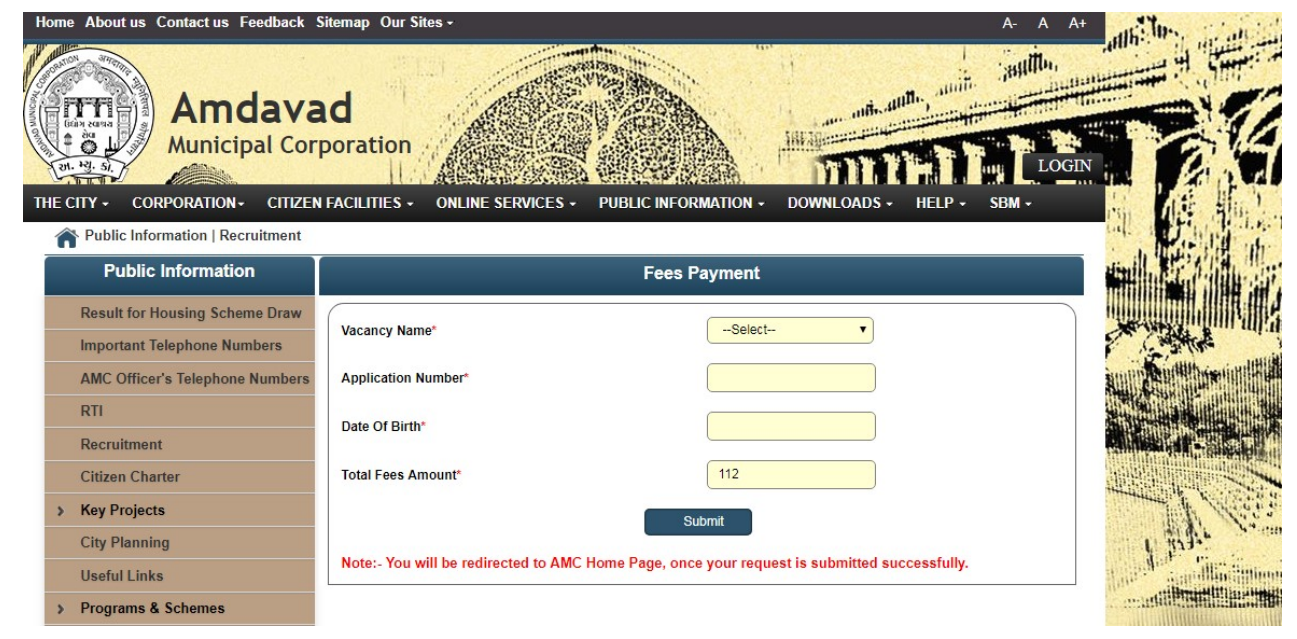

- In above page Candidate has to select the name of the vacancy from the Vacancy Name Drop Down.
- Enter the Application Number received on Mobile.
- Enter Date of Birth
- Click on Submit. Now Below screen will be open for payment purpose.

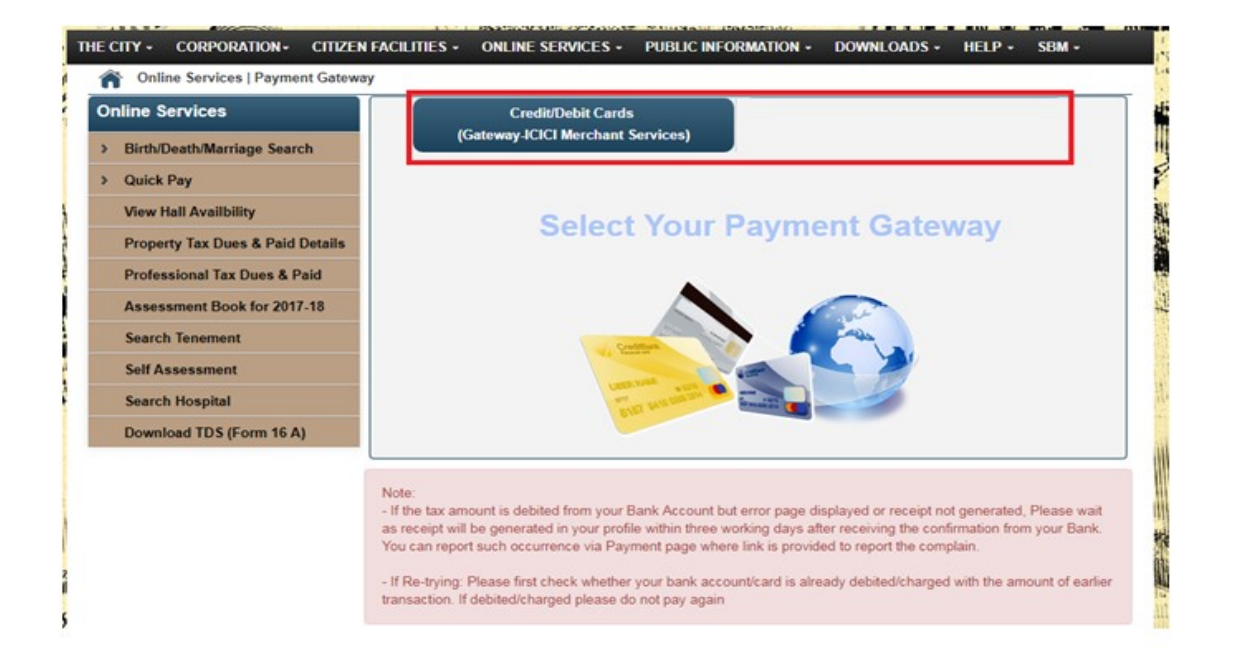

- From above link click on any of the payment Gateway to proceed for payment.
- After clicking on any of the above links below page will open and candidate will redirect to the Payment site after clicking on

Confirm Payment Button, where candidate can do payment.

| С | ITY - CORPORATION - CITIZEN FACILITIE | ES - ONLINE SERVICES -    | PUBLIC INFORMATION - | DOWNLOADS - HELP - SB        | M - |
|---|---------------------------------------|---------------------------|----------------------|------------------------------|-----|
|   | Online Services   Payment Gateway     |                           |                      |                              |     |
| n | line Services                         | Credit/Debit Cards        | N                    | et Banking/Credit/Cash Cards |     |
|   | Birth/Death/Marriage Search           | (Gateway-ICICI Merchant S | ervices)             | (Gateway-TECH PRO.)          |     |
|   | Quick Pay                             | F                         | Payment Details      |                              | -   |
|   | View Hall Availbility                 |                           |                      |                              |     |
|   | Property Tax Dues & Paid Details      | Name                      | VORA R RR            |                              |     |
|   | Professional Tax Dues & Paid          | Service Selected          | Payment against F    | Recruitment                  |     |
|   | Assessment Book for 2017-18           | Charges(Rs.)              | 100                  |                              |     |
|   | Search Tenement                       |                           |                      |                              |     |
|   | Self Assessment                       |                           | Confirm Payment      |                              |     |
|   |                                       |                           |                      |                              |     |

**Download Receipt** 

| Hom | ne                     | About us Contact us Feedback     | Sitemap Ou    | r Sites •                                                                                               |              |                     |                   |        | A- A A+            | action                                                                                                    | 11.40           |
|-----|------------------------|----------------------------------|---------------|----------------------------------------------------------------------------------------------------|--------------|---------------------|-------------------|--------|--------------------|----------------------------------------------------------------------------------------------------|-----------------|
| THE | A B Way In 3 and 5 C O | Amdava<br>Municipal Cor          | ad<br>poratio | n ONLINE SERVICES - PUBLIC INFO                                                                         | DRMATH       | ON + DOWN           |                   |        | LOGE<br>SEM -      |                                                                                                    |                 |
| -   | n                      | Public Information   Recruitment | roma 32 and   | Abous                                                                                                   |              |                     |                   |        |                    | in the                                                                                                    | 以清 曲            |
|     |                        | Public Information               | Come S2 and   | Written Fy                                                                                              | am / N       | ICO Test            |                   |        |                    |                                                                                                    |                 |
|     |                        | Result for Housing Scheme Draw   |               |                                                                                                    |              | Advertisement       |                   |        |                    |                                                                                                    |                 |
|     |                        | Important Telephone Numbers      | Sr. No.       | Post Name                                                                                               | alth         | No                  | Exam              | Date   | Download           |                                                                                                    | trat            |
|     |                        | AMC Officer's Telephone Numbers  | 1             | Supervisor                                                                                              | aiui         | 201718/06           | 08-Jul            | -18    | Download           | ALL DE LE LE LE LE LE LE LE LE LE LE LE LE LE                                                                                                    | My min 12       |
|     |                        | RTI                              | 3             | MCQ-Test for Circular No. 04/2017-18 Asst. Mar<br>MCQ-Test for Circular No. 04/2017-18 Asst.<br>Manager | nager        | -                   | 09-Jur            | -18    | Download           |                                                                                                    |                 |
|     |                        | Recruitment                      |               | ,                                                                                                    |              |                     |                   |        |                    |                                                                                                    |                 |
|     |                        | Citizen Charter                  | -             | Noti                                                                                                    | ficatio      | ns                  |                   |        |                    |                                                                                                    |                 |
| ,   | >                      | Key Projects                     | Sr. No.       | Descripti<br>ADVERTISEMENT NO 06/2017 -18 FOR REC                                                       | ion<br>RUITM | ENT POST COP        | RECTION           | D      | ownload<br>ownload | and the second second sec | 1 Second        |
|     |                        | City Planning                    | 2             | Note about answer key for the post of 07/2016<br>Supervisor(Engineering)                                | I-17 - Sa    | ahayak Technica     |                   | D      | ownload            | 1 23                                                                                                    | Vr Pra          |
|     |                        | Useful Links                     | 3             | Cancellation of Advt. No. 12/201-16 Sahayak 1                                                           | Technics     | al Supervisor       |                   | D      | lownload           | Anti Mar                                                                                                    | Million Martine |
| 2   |                        | Programs & Schemes               |               | Recruitm                                                                                                | nent(C       | Online)             |                   |        |                    | mutilit                                                                                                    |                 |
|     |                        | Health & Wellness                | H4 4 1-30     | of 33 🕨 🗰                                                                                               |              |                     |                   |        |                    | WHALANTING                                                                                                    |                 |
| >   | >                      | Тах                              | Advt No.      | ¢ Title ♦ Ap                                                                                            | pply 🖨       | Details 🔹           | Receipt +         | Downlo | ad Call Letter     |                                                                                                    | 1164.4          |
|     |                        | RCPS                             | J10           | HRM -                                                                                                   |              | View D<br>Details R | ownload<br>eceipt |        |                    |                                                                                                    | 5               |
|     |                        |                                  | 201819/0      | 4 Environment Engineer App<br>Onl                                                                       | oly<br>ine   | View D<br>Details R | ownload<br>eceipt | -      |                    | State of                                                                                                    | THE             |
|     |                        |                                  | 201819/0      | 3 Assistant Engineer Onl                                                                                | oly<br>ine   | View D<br>Details R | ownload<br>eceipt |        |                    |                                                                                                    |                 |

• Click on above link to download the Receipt.

| Н                | ome | About us Contact us Feedback     | itemap Our Sites +                                                             | A- A A+ | and the Can |
|------------------|-----|----------------------------------|--------------------------------------------------------------------------------|---------|-------------|
| Townson Contract |     | Amdava<br>Municipal Cor          | d                                                                              |         |             |
|                  | î   | Public Information   Recruitment |                                                                                | JUII -  | 印度加加        |
|                  |     | Public Information               | Download Receipt                                                               |         |             |
|                  |     | Result for Housing Scheme Draw   |                                                                                |         |             |
|                  |     | Important Telephone Numbers      | Application Number*                                                            |         | C ANH A     |
|                  |     | AMC Officer's Telephone Numbers  | Date Of Birth*                                                                 |         |             |
|                  |     | RTI                              | Daumland                                                                       |         |             |
|                  |     | Recruitment                      | Download                                                                       |         |             |
|                  |     | Citizen Charter                  | Forget Application Id?                                                         |         |             |
|                  | >   | Key Projects                     | Note:- General category candidates have to pay fees before generating reciept. |         | The Case    |
|                  |     | City Planning                    |                                                                                |         | 1 BAL       |

- Enter Application Number and Date of Birth to download receipt.
- General Category Candidates have to Fees before downloading the Receipt.